## Exercice sur les dossiers et l'enregistrement.

- 1. Ouvrez le dossier "documents". [menu démarrer, choisir "documents"]
- 2. Créez 4 dossiers dans le dossier ouvert se nommant : Asie, Afrique, Europe, Amérique.

[menu organiser : nouveau dossier, donner un nom, puis touche Entrée ]

3. Ouvrez le traitement de texte "LibreOffice".

[Sur le bureau cherchez l'icone de raccourci se nommant libreoffice, 1 clic puis la touche Entrée ]

- 4. Ouvrez un nouveau document texte vierge. [Clic sur TEXTE]
- 5. Entrez le texte suivant :

Le Caire est la capitale de l'Egypte.

6. Enregistrez le document dans le dossier Afrique avec le nom "Egypte".

[ Menu Fichier : enregistrer sous, puis parcourir les dossiers jusqu'à documents / Afrique, ouvrir le dossier Afrique, saisir le nom, cliquer sur le bouton enregistrer ou touche Entrée.]

7. Fermez le document.

[Menu Fichier, Quitter ou Croix rouge en haut à droite ]

- 8. Ouvrez le dossier Afrique pour y retrouver votre fichier "Egypte".
- 9. Recommencez de 3 à 8 avec les textes suivants : Berlin est la capitale de l'Allemagne Washington est la capitale des états-unis Pékin est la capitale de la chine